# Многофункциональный аппаратно-программный комплекс для предоставления услуг связи «ИС РИНО»

Базовое ПО

Сервер управления 10844294.5000.003 ПД 140.000

# СОДЕРЖАНИЕ

| 1 | ВВЕДЕНИЕ                        | 3 |
|---|---------------------------------|---|
| 2 | СОСТАВ ПРОГРАММНОГО ОБЕСПЕЧЕНИЯ | 3 |
| 3 | УСТАНОВКА СЕРВЕРА               | 3 |
| 4 | УДАЛЕНИЕ СЕРВЕРА                | 6 |

# 1 ВВЕДЕНИЕ

Сервер управления «ИС РИНО» (далее сервер «ИС РИНО») является ядром комплекса «ИС РИНО». Он обеспечивает взаимодействие БЛК с другими службами и приложениями комплекса. Сервер «ИС РИНО» функционирует в режиме сервиса (службы) операционной системы.

# 2 СОСТАВ ПРОГРАММНОГО ОБЕСПЕЧЕНИЯ

В комплект поставки входят следующие файлы:

1. Kern\_Service.exe – исполняемый модуль сервера управления «ИС РИНО»;

2. kernMonitor.exe – приложение, необходимое для управление запуском службы Kern\_Service.exe;

3. **Packer.dll** – библиотека упаковки настроек сервера. Это необязательная сервисная библиотека, которая используется при выполнении процедуры сохранения, восстановления конфигурации. Она может быть добавлена (удалена) в любой момент времени (кроме момента использования) в каталог (из каталога), в который установлен **Kern\_Service.exe**;

4. cl\_rino\_transport.dll, srv\_RINO\_TPKT\_Transport.dll, SE.dll – транспортные библиотеки, которые должны быть размещены в системном каталоге «System32» системы. Необходимы для поддержки некоторых расширений (взаимодействия с сервером защиты, взаимодействия с файловым сервером и т.п.).

5. Программное обеспечение подсистем (комплектность ПО см. в описаниях подсистем).

# 3 УСТАНОВКА

Перед установкой необходимо скопировать файлы Kern\_Service.exe, kernMonitor.exe и Packer.dll в отдельный каталог, например, Server.

Для получения справочной информации о возможностях управления приложением из командной строки необходимо запустить файл **Kern\_Service.exe** в командной строке с ключом «/?».

Для того чтобы установить сервис в операционную систему необходимо в командной строке выполнить следующую команду:

### Kern\_Service.exe install

Если необходимо установить сервис с одновременной регистрацией РМТПиА (рабочих мест технического персонала и администратора), то устанавливать необходимо с ключом «-L» с перечислением списка подключений, которые должны быть зарегистрированы в системе при установке.

Допустим, нам необходимо зарегистрировать два рабочих места: RMA\_RINO1 (по протоколу MS PIPE) и 192.168.0.12 (по протоколу TCP с порта 34007). Тогда строка установки должна выглядеть так:

### Kern\_Service.exe install –L(RMA\_RINO1,192.168.0.12:34007)

**<u>Примечание</u>**. Сервис может быть установлен и запущен под Linux на системы с архитектурой доступа к памяти LoHi (i386-i686) под управлением wine.

В случае установки сервиса под управлением системы wine без предварительного запуска командной строки wine существует одна особенность: если осуществляется попытка установки сервиса в командной строке под управлением bash, то установка с регистрацией служб будет выглядеть следующим образом:

### wine Kern\_Service.exe install -L\(RMA\_RINO1,192.168.0.12:34007\)

Сервис после запуска системы открывает следующие ресурсы для входящего подключения:

- 1) «\PIPE\AMKKernel» именованный шифрованный канал для подключения служб по протоколу MS PIPE;
- 2) TCP порт 23001 шифрованный серверный сокет для подключения служб по протоколу TCP;
- 3) UDP syslog (порт настраивается) см. инструкцию «Рабочее место технического персонала и администратора», пункт 3.4.5 Закладка «Разное»).
- 4) Сервис может подключаться к следующим внешним ресурсам:
- 5) «\\<WorkStation>\PIPE\AMKKernel» именованный шифрованный канал для подключения сервера как службы резервирования (см. инструкцию «Рабочее место технического персонала и администратора», пункт 3.3.5, Службы Сервера→Разное→Резервирование);
- 6) «WorkStationIP:23001» шифрованный серверный сокет для подключения сервера как службы резервирования по протоколу TCP (см. инструкцию «Рабочее место технического персонала и администратора», пункт 3.3.5, Службы Сервера—Разное—Резервирование);
- 7) ТСР (СОМ-порт) подключения для управление сегментом оборудования (см. инструкцию «Рабочее место технического персонала и администратора», пункт 4.1.1, Настройка порта);
- 8) ТСР подключение к службе управления голосовыми сообщениями (см. инструкцию «Рабочее место технического персонала и администратора», пункт 3.3.5, Службы Сервера→Разное→Служба управления голосовыми сообщениями);
- 9) ТСР подключение к серверу лицензий (см. инструкцию «Рабочее место технического персонала и администратора», пункт 3.3.5, Службы Сервера→Разное→Сервер лицензий).

В случае успешной установки под Windows произойдет регистрация сервиса в операционной системе и его автоматический запуск. При этом появится иконка программы kernMonitor.exe на *панели задач*:

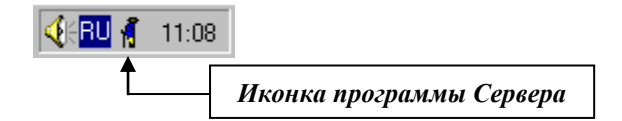

Для запуска и остановки сервиса используется пункты локального меню «Запустить Сервер Управления» и «Остановить Сервер Управления», которое вызывается нажатием правой кнопки «мыши»:

| Прекратить наблюдение        |  |
|------------------------------|--|
| Запустить Сервер Управления  |  |
| Остановить Сервер Управления |  |

Рис. 1

При выборе опции «Прекратить наблюдение» программа kernMonitor.exe выгружается, но

сервис продолжает работать. Чтобы возобновить наблюдение следует запустить программу **kernMonitor.exe** вручную. При установке утилита kernMonitor.exe регистрируется в автозапуск системы.

Для управления параметрами запуска службы нужно воспользоваться диалогом с менеджером служб операционной системы. Вид диалога зависит от операционной системы. Для Windows NT 4.0 диалог вызывается из Панели управления, пункт «Службы». Внешний вид окна управления службами приведен на Рис. 2.

| Службы                                          |           |         |   |                        |  |  |  |
|-------------------------------------------------|-----------|---------|---|------------------------|--|--|--|
| Сл <u>уж</u> ба                                 | Состояние | Запуск  |   | Закрыть                |  |  |  |
| AVP Control Centre Service                      |           | Вручную |   |                        |  |  |  |
| COM+ Event System                               |           | Вручную |   |                        |  |  |  |
| InterBase Guardian                              | Работает  | Автомат |   | <u>З</u> апустить      |  |  |  |
| InterBase Server                                | Работает  | Вручную |   | Остановить             |  |  |  |
| KAV Monitor Service                             |           | Вручную |   |                        |  |  |  |
| Monitoring Service on 192.168.1.195:23002,192.1 | 6         | Вручную |   | Пр <u>и</u> остановить |  |  |  |
| Protected Storage                               | Работает  | Автомат |   |                        |  |  |  |
| RINO BLK Kernel Service                         | Работает  | Автомат |   | Возорновить            |  |  |  |
| Speed Disk service                              | Работает  | Автомат |   |                        |  |  |  |
| System Event Notification                       |           | Вручную |   | Записк                 |  |  |  |
| Task Scheduler                                  | Работает  | Автомат |   |                        |  |  |  |
| Visibroker Activation Daemon                    |           | Вручную | • | <u>К</u> онфигурации   |  |  |  |
|                                                 |           |         |   |                        |  |  |  |
| Пара <u>м</u> етры запуска:                     |           |         |   |                        |  |  |  |
|                                                 |           |         |   | <u>С</u> правка        |  |  |  |
|                                                 |           |         |   |                        |  |  |  |

### Рис. 2

Для Windows 2000/XP/Vista/7 аналогичный диалог вызывается из окна Управления компьютером. Внешний вид окна приведен на Рис. 3.

| 📮 Управление компьютером 📃 🔲 ک                                                  |                                                                                                    |          |              |             |  |  |  |  |  |  |  |
|---------------------------------------------------------------------------------|----------------------------------------------------------------------------------------------------|----------|--------------|-------------|--|--|--|--|--|--|--|
| ] Действие вид ] $\leftarrow \rightarrow$ 1 🗈 🔃 😰 🔁 🛃 😫 ] $\rightarrow$ = II => |                                                                                                    |          |              |             |  |  |  |  |  |  |  |
| Структура                                                                       | Имя 🛆                                                                                                    | Описание | Состояние    | Тип запус 🔺 |  |  |  |  |  |  |  |
| 🖳 Управление компьютером (локальным                                             | 🎭 Iomega Activity Disk2 🛛                                                                                                    |          | Работает     | Авто        |  |  |  |  |  |  |  |
| 🖻 🌇 Служебные программы                                                         | Salar Sector Construction Construction Const |          |              | Авто        |  |  |  |  |  |  |  |
| 🕀 😥 Просмотр событий                                                            | KAV Monitor Service                                                                                                    |          | Работает     | Авто        |  |  |  |  |  |  |  |
| 🕀 📆 Сведения о системе                                                          | NetMeeting Remote                                                                                                    | Разрешае | Приостановка | Авто        |  |  |  |  |  |  |  |
| 🕂 🐺 Оповещения и журналы произғ                                                 | 🏶 Plug and Play                                                                                                    | Управляе | Работает     | Авто        |  |  |  |  |  |  |  |
| 🔄 👰 Общие папки                                                                 | 🏶 QoS RSVP                                                                                                    | Обеспечи |              | Вручную 📖   |  |  |  |  |  |  |  |
| 🖳 🖳 Диспетчер устройств                                                         | RINO BLK Kernel Se                                                                                                    | Hardware | Работает     | Авто        |  |  |  |  |  |  |  |
| 😟 🔝 Локальные пользователи и гру                                                | 🆏 Telnet                                                                                                    | Позволяе |              | Вручную     |  |  |  |  |  |  |  |
| 🖻 🎬 Запоминающие устройства                                                     | 🏶 Windows Installer                                                                                                    | Устанавл |              | Вручную     |  |  |  |  |  |  |  |
| Управление дисками                                                              | 🦓 ZipToA                                                                                                    |          | Работает     | Авто        |  |  |  |  |  |  |  |
| 😽 Дефрагментация диска                                                          | 🏶 Автоматическое о                                                                                                    | Включае  | Работает     | Авто        |  |  |  |  |  |  |  |
| Погические диски                                                                | 🏶 Агент политики IP                                                                                                    | Управляе | Работает     | Авто        |  |  |  |  |  |  |  |
| ⊡ 📴 Съемные зу                                                                  | 🎭 Диспетчер авто-п                                                                                                    | Создает  |              | Вручную     |  |  |  |  |  |  |  |
| Служов и приложения                                                             | 🎭 Диспетчер логиче                                                                                                    | Служба   | Работает     | Авто        |  |  |  |  |  |  |  |
| Правляющий элемент «Ми                                                          | 🎭 Диспетчер очеред                                                                                                    | Загружае | Работает     | Авто        |  |  |  |  |  |  |  |
| Приход служба индексирования                                                    | 🏶 Диспетчер подкл                                                                                                    | Создает  |              | Вручную     |  |  |  |  |  |  |  |
|                                                                                 | 🏶 Диспетчер сетево                                                                                                    | Управляе |              | Вручную     |  |  |  |  |  |  |  |
|                                                                                 | 🏶 Диспетчер служеб                                                                                                    | Обеспечи |              | Вручную 🚬   |  |  |  |  |  |  |  |
|                                                                                 | <u>                                     </u>                                                                                                    |          |              |             |  |  |  |  |  |  |  |
|                                                                                 |                                                                                                    |          |              |             |  |  |  |  |  |  |  |

### Рис. 3

При первом запуске создается оператор с правами администратора с идентификатором 1 и пустым паролем. Смена идентификатора и пароля осуществляется на закладке «Операторы» в

программе «Рабочее место технического персонала».

При этом в директории, где установлен **Kern\_Service.exe**, будут созданы рабочие каталоги с файлами конфигурации. При первоначальном запуске администратор и программа «Монитор» уже зарегистрированы.

Дальнейшие настройки осуществляются с помощью программы «Рабочего места технического персонала» (см. инструкцию «Рабочее место технического персонала»).

# 4 УДАЛЕНИЕ

Для того чтобы удалить Kern\_Service.exe из системы необходимо:

- 1) остановить службу либо из командной строки (Kern\_Service.exe kill), либо из окна управления службами (см. Рис. 2 и Рис. 3);
- 2) удалить службу из системы из командной строки: **Kern\_Service.exe uninstall** (при этом автозапуск **kernMonitor.exe** будет отменен);
- 3) удалить каталог, в котором хранятся файлы Kern\_Service.exe, kernMonitor.exe, Packer.dll.